# Dokumentation eAU

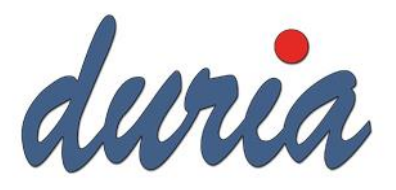

# Inhalt

| Vorwort                          | 1 |
|----------------------------------|---|
| Voraussetzungen                  | 1 |
| Aktivierung der eAU              | 2 |
| Zuordnung des HBA zum Arztcode   | 2 |
| Defekt eines HBA                 | 3 |
| Erstellung und Versand einer eAU | 3 |
| Rückmeldung der Krankenkasse     | 4 |
| Stornierung einer eAU            | 4 |
| Umstellung Papierformat          | 4 |
| Anpassung Stempel                | 5 |
| Stempel für große Praxen/MVZ     | 7 |
| Probleme mit der TI              | 8 |
| Infos                            | 8 |
|                                  |   |

### Vorwort

Laut Gesetzgeber müssen zukünftig nicht mehr die Versicherten selbst, sondern die Vertragsärztinnen und -ärzte die Krankenkassen über eine Arbeitsunfähigkeit ihrer Versicherten informieren. Für die elektronische Übermittlung sollen sie die TI nutzen, direkt aus dem Praxisverwaltungssystem (PVS) heraus mit Hilfe eines KIM-Dienstes. Der Start zum 01.10.2021 kann nicht von allen Praxen und Krankenkassen gehalten werden, sodass ein Übergangsquartal Q4 eingerichtet worden ist. Anfang November wurde von der KBV beschlossen zwei weitere Übergangsquartale einzuführen. Praxen können in dieser Zeit jetzt selbstständig die eAU freischalten – zum 01.07.2022 wird diese dann automatisch in allen Praxen aktiviert.

#### Voraussetzungen

Folgende Voraussetzungen muss eine Praxis für die eAU erfüllen:

- Anschluss an die TI (beim secunet Konnektor mit mindestens Firmware 4.1.3)
- Bestellung und Einrichtung einer KIM Adresse

- ein freigeschalteter HBA pro Arzt/Ärztin. Der HBA muss beim Kartenherausgeber (z.B. medisign, Bundesdruckerei, usw.) aktiviert werden. Zudem muss der HBA in DURIA freigeschaltet werden (>>> egk p -> PIN-Verwaltung -> HBA-Verwaltung)

- ein Laser- oder Tintenstrahldrucker
- Duria classic 4.85 mit Korrektur 07 oder DURIA<sup>2</sup> 5.5.4

# Aktivierung der eAU

Die eAU wird über den Befehl eau -> Parameter -> A eAU aktivieren / eAU aktiv = ja eingeschaltet.

Vor dem 01.01.2022 kann das Modul auch wieder deaktiviert werden und es wird auf den alten Ausdruck zurückgeschaltet. (Versenden oder Drucken Sie vorher alle offenen eAU aus dem Postausgang aus)

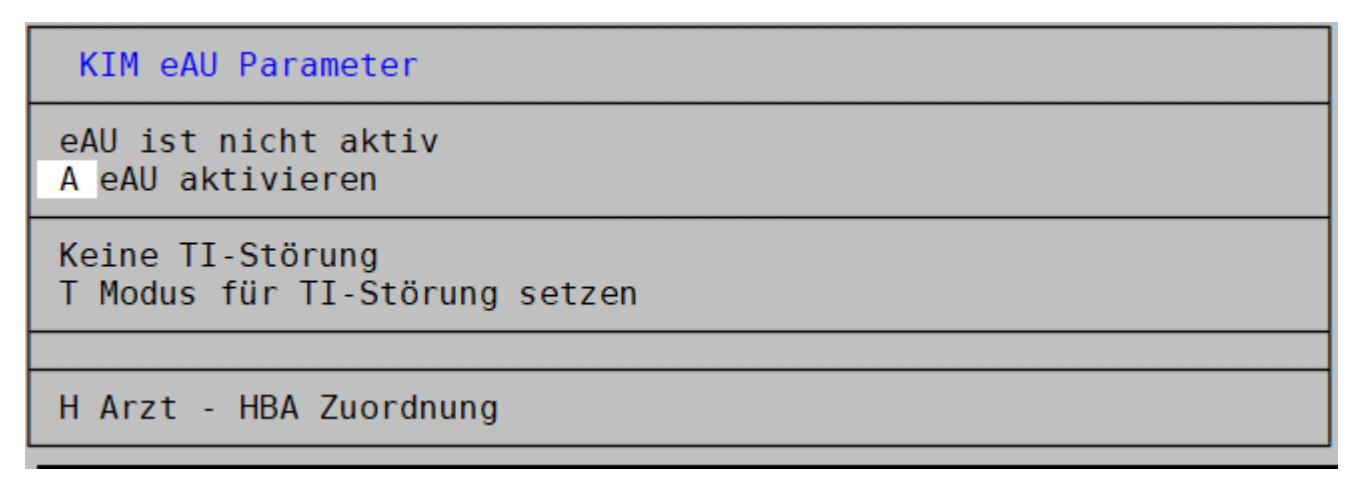

| eAU Parameter                                                 | X    |  |  |  |
|---------------------------------------------------------------|------|--|--|--|
| eAU aktiv                                                     | Ja   |  |  |  |
| Es liegt eine Störung der TI vor                              | Nein |  |  |  |
| <u>A</u> blegen Arzt - <u>H</u> BA Zuordnung A <u>b</u> bruch |      |  |  |  |

#### Zuordnung des HBA zum Arztcode

Jede eAU muss mit dem Heilberufeausweis (HBA) des ausstellenden Arztes/der ausstellenden Ärztin signiert (digital unterschrieben) werden. Die Zuordnung eines HBA zu einem Arztcode in Duria wird über **eau -> Parameter -> Arzt – HBA Zuordnung** vorgenommen.

Stecken Sie den HBA in ein TI Lesegerät und wählen den Punkt "**zuordnen" / "HBA Zuordnen"**. Es wird ein HBA gesucht und dann zur Auswahl angeboten.

| Arzt - H                                                    | HBA Zuordnu                 | ng                         |                                      |                                                                    | 12.10.2021     |        |
|-------------------------------------------------------------|-----------------------------|----------------------------|--------------------------------------|--------------------------------------------------------------------|----------------|--------|
| Kennuna                                                     | Name                        |                            |                                      | Zuordnung                                                          |                | ī      |
| D                                                           | Dr. Duria                   | Namenszusatz eG            | 1                                    | Zugeordnet: Tìll Br                                                | räuerTEST-ONLY | Ť      |
| Т                                                           | Test Test                   |                            | 1                                    | kein HBA vorhanden                                                 |                |        |
|                                                             | Ohne Code                   |                            | 1                                    | nicht zugeordnet                                                   |                |        |
|                                                             |                             |                            |                                      |                                                                    |                |        |
|                                                             |                             |                            |                                      |                                                                    |                |        |
| Zuc                                                         | ordnen                      | Zuordnung lösche           | n Keir                               | n <mark>H</mark> BA vorhanden                                      | Eeenden        | A      |
| Zuo                                                         | - HBA Zuor                  | Zuordnung löscher<br>dnung | n Kein                               | n <mark>E</mark> BA vorhanden                                      | Eeenden        | Ē      |
| Zuc                                                         | - HBA Zuor                  | Zuordnung löschei<br>dnung | n Keir                               | BA vorhanden                                                       | Eeenden        | Ē      |
| Zuc<br>Arzt<br>Arztname<br>Dr. Duria Nan                    | - HBA Zuor<br>nenszusatz eG | Zuordnung löschen<br>dnung | Kürzel                               | BA vorhanden                                                       | Eeenden        | A      |
| Zuo<br>Arzt<br>Arztname<br>Dr. Duria Nan<br>Test Test       | - HBA Zuor<br>nenszusatz eG | Zuordnung löscher<br>dnung | n Kein<br>Kürzel<br>D<br>T           | <b>Zuordnung</b> zugeordnet, Inhaber: Till Br   Kein HBA vorhanden | Eeenden        | A<br>E |
| Arzt<br>Arztname<br>Dr. Duria Nan<br>Test Test<br>Ohne Code | - HBA Zuor<br>nenszusatz eG | Zuordnung löschei<br>dnung | n Kein<br>Kürzel<br>D<br>T<br>(leer) | BA vorhanden                                                       | Eeenden        | Ē      |
| Eu c                                                        | - HBA Zuor                  | Zuordnung löscher          | Kürzel<br>D<br>T<br>(leer)           | BA vorhanden                                                       | Eeenden        |        |

#### Defekt eines HBA

Bei einem defekten (oder verlorenen) HBA kann die eAU auch mit dem Praxisausweis (SMC-B) signiert werden. Dazu muss in der Zuordnung des HBA zum Arztcode der Punkt "Kein HBA vorhanden" gewählt werden. Sobald der HBA wieder verfügbar ist, muss die Zuordnung mit dem neuen HBA durchgeführt werden.

# Erstellung und Versand einer eAU

Ein kurzes Video zur Erstellung und zum Versand einer eAU finden Sie hier:

Classic: <u>www.duria.de/eau1</u>

DURIA<sup>2</sup>: www.duria.de/eau2

Bei der Erstellung einer AU wird geprüft, ob die Krankenkasse eine eAU empfangen kann. Ist das der Fall, wird beim Druck automatisch die eAU erzeugt. Kann eine Krankenkasse keine eAU empfangen, wird eine Meldung in Duria angezeigt und die Ausfertigung für die Krankenkasse gedruckt.

Der Versand und die damit verbundende Signatur aller erstellten eAUen erfolgt am Ende des Tages. Über den Befehl eau -> Postausgang -> Signatur/Stapelsignatur wird der Signaturvorgang gestartet. Stecken Sie hierzu bitte vorher Ihren Heilberufeausweis (HBA) in ein TI Kartenlesegerät. Sobald der Vorgang gestartet wird, werden Sie aufgefordert Ihre PIN am Gerät einzugeben. Dieser Vorgang muss mit jedem HBA für jede/n Arzt/Ärztin durchgeführt werden.

Über den Button Versand/Stapelversand werden dann anschließend alle eAUen versendet.

#### Versenden Sie bitte keine Test eAU an eine Krankenkasse.

# Rückmeldung der Krankenkasse

Laut Vorgabe der gematik/KBV schickt eine Krankenkasse keine Nachricht, wenn die eAU erfolgreich verarbeitet worden ist. Stattdessen werden nur Nachrichten im Fehlerfall erzeugt. Eine eAU gilt als erfolgreich verarbeitet, wenn an Werktagen nicht innerhalb von 24h eine Fehlernachricht von der Kasse an die Praxis geschickt worden ist. Solange befinden sich die eAUen in **der Liste der offenen Vorgänge**. In einem Fehlerfall bleibt die betroffene eAUen in dieser Liste und wird mit dem Status "Fehler" angezeigt. Bei einem Fehler muss im Einzelfall geprüft werden, was genau das Problem ist. Die Fehlermeldungen der Kassen sind leider oftmals nicht aussagekräftig. Der häufigste Fehlerfall ist, dass der Patient bei der Kasse nicht versichert ist. Andere Fehler könnten durch technische Probleme bei der Kasse verursacht worden sein. In dem Fall können Sie die eAU über den Button "Wiederholen" erneut an die Kasse schicken. Sollte der Fehlerfall weiter bestehen, melden Sie sich bitte bei der Duria-Technik damit der Fall überprüft werden kann.

## Stornierung einer eAU

Wenn eine eAU mit falschen Daten verschickt worden ist, kann man diese innerhalb von 5 Werktagen stornieren. Dazu gibt es in **der Liste der offenen Vorgänge** oder in **der Liste aller Vorgänge** den Button **Storno/Stornieren**. Die stornierte eAU wird dabei wieder in den Postausgang gelegt und muss dort signiert und versendet werden. Die neue, korrekte eAU wird über den normalen Weg erstellt.

# Umstellung Papierformat

Standardmäßig wird der Ausdruck der eAU auf DIN-A5 gedruckt. Es gibt die Möglichkeit, das auf DIN-A4 zu ändern.

# In DURIA classic unter form -> 5. Formulareinstellungen -> AU -> Einstellungen -> Papierformat des Ausdrucks -> DINA4

In DURIA<sup>2</sup> unter au -> Parameter -> Sonstiges -> Papierformat des Ausdrucks -> DINA4

# Anpassung Stempel

Der Stempel auf dem Ausdruck ist genau durch die KBV vorgegeben und kann nicht individualisiert werden. Folgenden Informationen werden übernommen: Betriebsstättenbezeichnung, Betriebsstättennummer, Straße, Hausnummer, PLZ, Telefonnummer, Faxnummer (optional), Mailadresse (optional), Titel, Name des Arztes/der Ärztin, Berufsbezeichnung, Lebenslange Arztnummer

Anpassungen der Daten zur Betriebsstätte können unter **qa -> Parameter -> Praxisdaten -> Betriebsstätten** vorgenommen werden. Verlassen Sie die Hinweismeldung mit der ESC Taste und bestätigen Sie die Abfrage zur Betriebsstättenänderung mit "Ja".

### Achtung!

# Führen Sie nur Änderungen an den Feldern im roten Kasten durch. Machen Sie keine Änderung im Feld "Bezeichnung" ohne Rücksprache mit unserer Hotline oder Ihrem DSC.

|   | Betriebsstättenverzeichnis                                                                                                    |  |  |  |  |  |
|---|----------------------------------------------------------------------------------------------------|--|--|--|--|--|
|   | BSNR oder Krankehaus-IK (ASV)                                                                                                    |  |  |  |  |  |
| L | Nummernart: <mark>B</mark> etriebsstättennummer<br>Nummer: 380000002<br>Bezeichnung: Praxis Die Duria eG<br>KV-Bereich: Köln (27) |  |  |  |  |  |
|   | Ort<br>Postleitzahl: 52351<br>Strasse Nikolaus-Otto-Str. 22                                                                       |  |  |  |  |  |
|   | <b>Telefon:</b> 02421-2707-0<br>Fax 02421-2707-122<br>Email info§duria.de                                                         |  |  |  |  |  |
|   | Hauptbetriebsstätte: Ja<br>ePA Stufe 1: Ja                                                                                        |  |  |  |  |  |

| BSNR oder Krankehaus-IK (ASV)                                  | 0                                                          | × |
|----------------------------------------------------------------|------------------------------------------------------------|---|
| Mummernart                                                     | 🔀 Betriebsstättennummer 🗌 Krankenhaus-IK (A SV-Abrechnung) |   |
| Nummer:                                                        | 38000002                                                   |   |
| Bezeichnung                                                    | Praxis Die Duria eG                                        |   |
| KV-Bereich:                                                    | Köln (27)                                                  |   |
| Ort                                                            | Düren                                                      |   |
| Postleitzahl                                                   | 52351                                                      |   |
| Straße                                                         | Nikolaus-Otto-Str. 22                                      |   |
| Telefon                                                        | 02421-2707-0                                               |   |
| Fax                                                            | 02421-2707-122                                             |   |
| Email:                                                         | info@duria.de                                              |   |
| Art der Betriebsstätte<br>Hauptbetriebsstätte :<br>ePA Stufe 1 | Ja                                                         |   |
| Ablegen Abbrechen                                              |                                                            |   |

Anpassungen der Daten zum Arzt/zur Ärztin können unter **qa** -> **Parameter** -> **Praxisdaten** -> **Arztkennzeichnung** vorgenommen werden. Verlassen Sie die Hinweismeldung mit der ESC Taste und bestätigen Sie die Abfrage zur Arztkennungsänderung mit "Ja".

Im Feld Arztname/Erläuterung wird nur der Nachname eingetragen.

| Arztkennzeichnung in Duria                                                                                                    |
|----------------------------------------------------------------------------------------------------|
| Arztname/Erläuterung eG<br>Lebenslange Arztnummer 11111111<br>Betriebsstättenbezeichnung Praxis Die Duria eG<br>Knappschaftsnummer<br>ASV-Teamnummer            |
| Kennung anwählbar                                                                                                    |
| Titel des Arztes: Dr.<br>Arztvorname<br>Namenszusatz: Namenszusatz<br>Haus/Facharzt Kennzeichnung: Hausarzt<br>Berufsbezeichnung: Facharzt für Allgemeinmedizin |
| Arzt in Weiterbildung:<br>Verantwortlicher Arzt (Kennung):                                                                                                    |

| Arztkennzeichnung in Duria        | 2 💌                           |   |
|-----------------------------------|-------------------------------|---|
| Arztname/Erläuterung              | eG                            | ٦ |
| Lebenslange Arztnummer            | 11111111                      |   |
| Betriebsstättenbezeichnung:       | Praxis Die Duria eG           |   |
| Knappschaftsnummer                |                               |   |
| ASV-Teamnummer                    |                               |   |
| Kennung anwählbar                 | Ja 🕕                          |   |
| Kennung bei Ziffernablage         | D                             |   |
| Arzt bei Abrechnung berücksicht : | Ja                            |   |
| Bei Abrechnung abbilden auf :     |                               |   |
| Titel des Arztes                  | Dr.                           |   |
| Arztvorname                       | Duria                         |   |
| Namenszusatz                      | Namenszusatz                  |   |
| Haus/Facharzt Kennzeichnung :     | Hausarzt 🔟                    |   |
| Berufsbezeichnung                 | Facharzt für Allgemeinmedizin |   |
| Arzt in Weiterbildung             |                               |   |
| Verantwortlicher Arzt (Kennung) : |                               |   |
|                                   |                               |   |
| Ablegen Abbrechen                 |                               |   |

# Stempel für große Praxen/MVZ

In größeren Praxen/MVZ bzw. überörtlichen Praxen sind Ärzte/Ärztinnen mehrfach angelegt und haben im Feld "Arztname/Erläuterung" z.B. "Schmitz Nebenbetriebsstätte" stehen. Damit dies nicht geändert werden muss, wurde ein neuer eStempel eingeführt. Dieser eStempel soll für alle elektronischen Formulare (eAU, eRP und zukünftige) verwendet werden. Wenn ein eStempel eingerichtet ist, werden die Daten aus der Arztkennzeichnung nicht mehr genutzt.

Der eStempel wird unter qa -> Parameter -> Arztverwaltung -> Korrektur -> eigener eStempel angelegt.

| Ar | ztverwaltung                                                                                                    |                                                 |                                                    |                                  |       |        | 2    | 21.02 | . 2022 |
|----|----------------------------------------------------------------------------------------------------|-------------------------------------------------|----------------------------------------------------|----------------------------------|-------|--------|------|-------|--------|
| Nr | Name                                                                                                    | Kenn                                            | LANR                                               | Stmp                             | eStp  | BK     | Abs. | PL    | BG     |
| 1  | eG                                                                                                    | D                                               | 1111111111                                         | Nein                             | Ja    | Nein   | Nein | Nein  |        |
| 2  | Test                                                                                                    | Т                                               | 9999999999                                         | Nein                             | Nein  | Nein   | Nein |       |        |
|    | eStempe<br>Nachname eG<br>Vorname Duria<br>Titel Dr.<br>Vorsatz<br>Zusatz<br>Berufsbezeichnung: Facharzt fü<br>Die Feldlängen entsprechen den<br>angepasst werden.<br>Die Angaben zur Betriebsstätte<br>Betriebstättenverwaltung geände | l bear<br>r Allgo<br>Vorgal<br>können<br>ert we | emeinmediz:<br>ben der KB\<br>n nur in de<br>rden. | in <mark>.</mark><br>/ und<br>er | könne | en nio | cht  |       |        |

| 📓 ArztVerwalt          | ung (Korrektur) | X                              |                                                            |   |
|------------------------|-----------------|--------------------------------|------------------------------------------------------------|---|
| Name:                  | eG              |                                |                                                            |   |
| Arztcode (Kennung):    | D               | eStempel für A                 | rzt D bearbeiten                                           | × |
| KV Nummer:             | 11111111        | LANR:                          | 11111111                                                   |   |
| Farbe:                 |                 | Nachname:                      | eG                                                         |   |
| BG-Verfahren:          |                 | Vorname:                       | Duria                                                      |   |
| Druck-Einstellunge     | n               | Titel:                         | Dr.                                                        |   |
|                        |                 | Namensvorsatz:                 |                                                            |   |
| eigener Stempel        | Nein            | Namenszusatz:                  |                                                            |   |
| eigener eStempel (eAU) | Ja              | Berufsbezeichnung:             | Facharzt                                                   |   |
| eigene Briefköpfe:     | Ja              | BSNR:                          | 38000002                                                   |   |
|                        |                 | Bezeichnung der Betriebstätte: | Praxis Die Duria eG                                        |   |
| eigene PL-Liste:       | Nein            | Die Feldlängen entsprechen de  | en Vorgaben der KBV und können nicht angepasst werden.     |   |
| eigene BG-Daten:       | Nein 🗢          | Die Angaben zur Betriebsstätte | können nur in der Betriebstättenverwaltung geändert werden |   |
| Ablegen Beenden        | ]               | Ablegen Vorschau               | Abbruch                                                    |   |

# Probleme mit der TI

Wenn es Problem mit der TI gibt, wie z.B. defektes Kartenterminal/Konnektor oder einen Internetausfall, kann die eAU deaktiviert werden, damit der Ausdruck für die Krankenkasse bei der Erstellung der eAU gedruckt wird. Das kann über den Befehl **eau -> Parameter -> T Modus für TI-Störung setzen / Es liegt eine Störung der TI vor = ja** vorgenommen werden. Es erfolgt in regelmäßigen Abständen automatisch eine Abfrage, ob die Störung noch vorliegt.

## Infos

Bei einer Folgeverordnung darf das Feld "Arbeitsunfähig seit" nicht mehr gedruckt werden und bleibt entsprechend leer.

Diagnosen werden auf Korrektheit überprüft. Z.B. muss eine Diagnose immer mit einen Zustand (G,Z,V,A) angegeben werden. Es erfolgt ein entsprechender Hinweis vor dem Druck.

Wenn für einen Patienten bereits eine eAU im Postausgang liegt und eine weitere AU erstellt wird, erfolgt eine Abfrage, ob die im Postausgang liegende eAU gelöscht werden soll.

Nach dem Quartalsupdate 4.86/5.6 wird beim Ausdruck für die Krankenkasse ein Barcode mit gedruckt. Dieser Barcode wird über anzeigen nicht dargestellt, sondern nur beim Ausdruck.

Im Ausdruck für den Arbeitgeber sind die Feld Status und Betriebsstätten-Nr. geschwärzt.